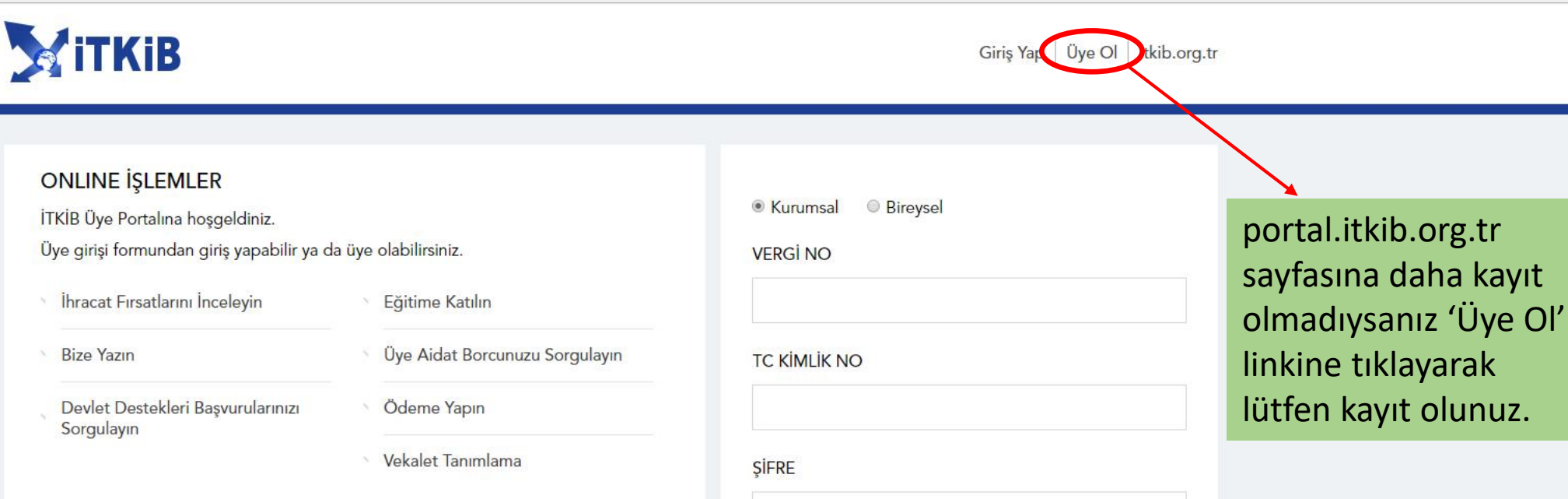

Devlet Destekleri Başvurularınızı Sorgulayın

| TC KİMLİK NO |  |
|--------------|--|
|              |  |
| ciepe        |  |
| ŞIFKE        |  |
| ŞIFRE        |  |

| Giriş Yap   Üye Ol   itkib.org.tr                                                                                                    |                                                                                                    |
|----------------------------------------------------------------------------------------------------|----------------------------------------------------------------------------------------------------|
| VERGINO                                                                                                    | Vergi No alanına çalıştığınız firmanın<br>Vergi Numarasını yazarak 'ÜYE OL'<br>butonuna tıklayınız. |
| Bireysel Kayıt ÜYE OL   Çalıştığınız firma ile ilişkili iş ve işlemler yapmak için lütfen firmanızın vergi numarasını ve kişisel bilgilerinizi yazarak üye olunuz. Herhangi bir firmada çalışmıyorsanız Bireysel Kayıt Inkine tıklayarak üye olabilirsiniz. | Herhangi bir firmada çalışmıyorsanız<br>'Bireysel Kayıt' linkine tıklayarak üye<br>olabilirsiniz.   |

| ORHAN TEKSTİL A.Ş.    |                      |
|-----------------------|----------------------|
| /FRGI NO              |                      |
| 112112835             | MASLAK VERGİ DAİRESİ |
| ÍRMA TELEFON          | FIRMA FAX            |
| 0(212)4540200         | 0(212)4540205        |
| İRMA E-POSTA          |                      |
| orhan @itkib.org.tr   |                      |
| IRMA ADRESI           |                      |
| İSTANBUL              | ▼ BAHÇELİEVLER ▼     |
| ÇOBANÇEŞME            | ▼ ÇOBANÇEŞME MAH. ▼  |
| POSTA KODU            |                      |
| 34123                 |                      |
| ADRES DETAYI          |                      |
| DIŞ TİCARET KOMPLEKSİ |                      |
|                       |                      |
|                       |                      |
|                       |                      |
| AD                    | SOYAD                |
|                       |                      |
| GSM                   | E-POSTA              |
|                       |                      |
|                       |                      |
| T.C. KİMLİK NO        | ÜNVANI               |

Firma bilgileriniz sistemde kayıtlı ise bu alanlar dolu gelecektir. Eğer firmanız sistemde kayıtlı değil ise firma bilgilerir

Eğer firmanız sistemde kayıtlı değil ise firma bilgilerini örnekteki gibi doldurunuz.

Sisteme giriş için gerekli olan bilgileri doldurup 'KAYDET' butonuna tıkladıktan sonra cep telefonunuza geçici şifre gönderilecektir.

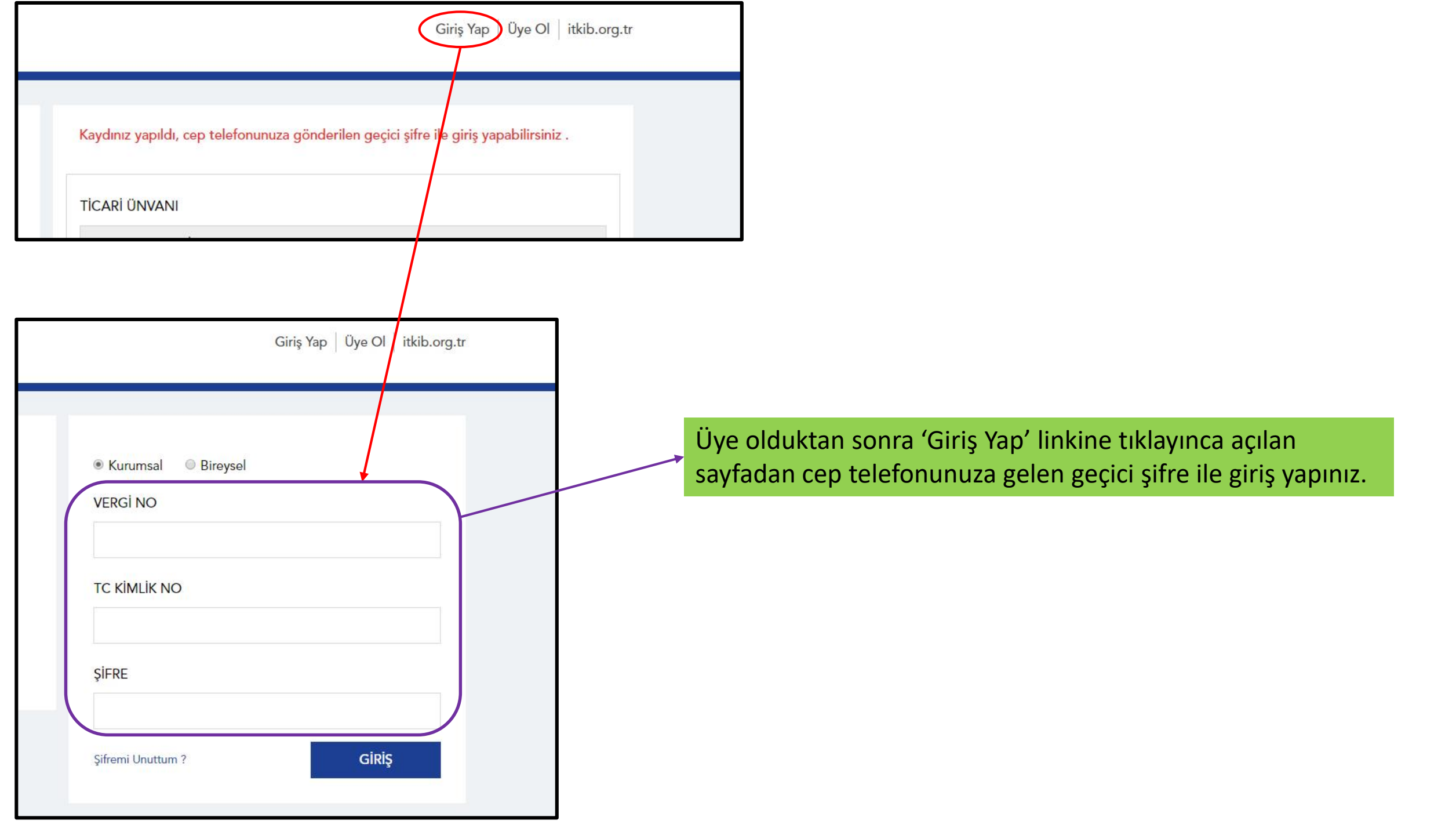

## Giriş Yap Üye Ol itkib.org.tr

YENİ ŞİFRE

.....

YENİ ŞİFRE TEKRAR

.....

Şifreniz en az 8 karakter uzunluğunda olmalı ve en az 1 harf ile 1 rakam içermelidir.

GÜNCELLE

Yeni şifreniz 8 karakter olmalı ve en az 1 harf ile rakam olacak şekilde belirleyerek 'GÜNCELLE' butonuna tıklayınız.

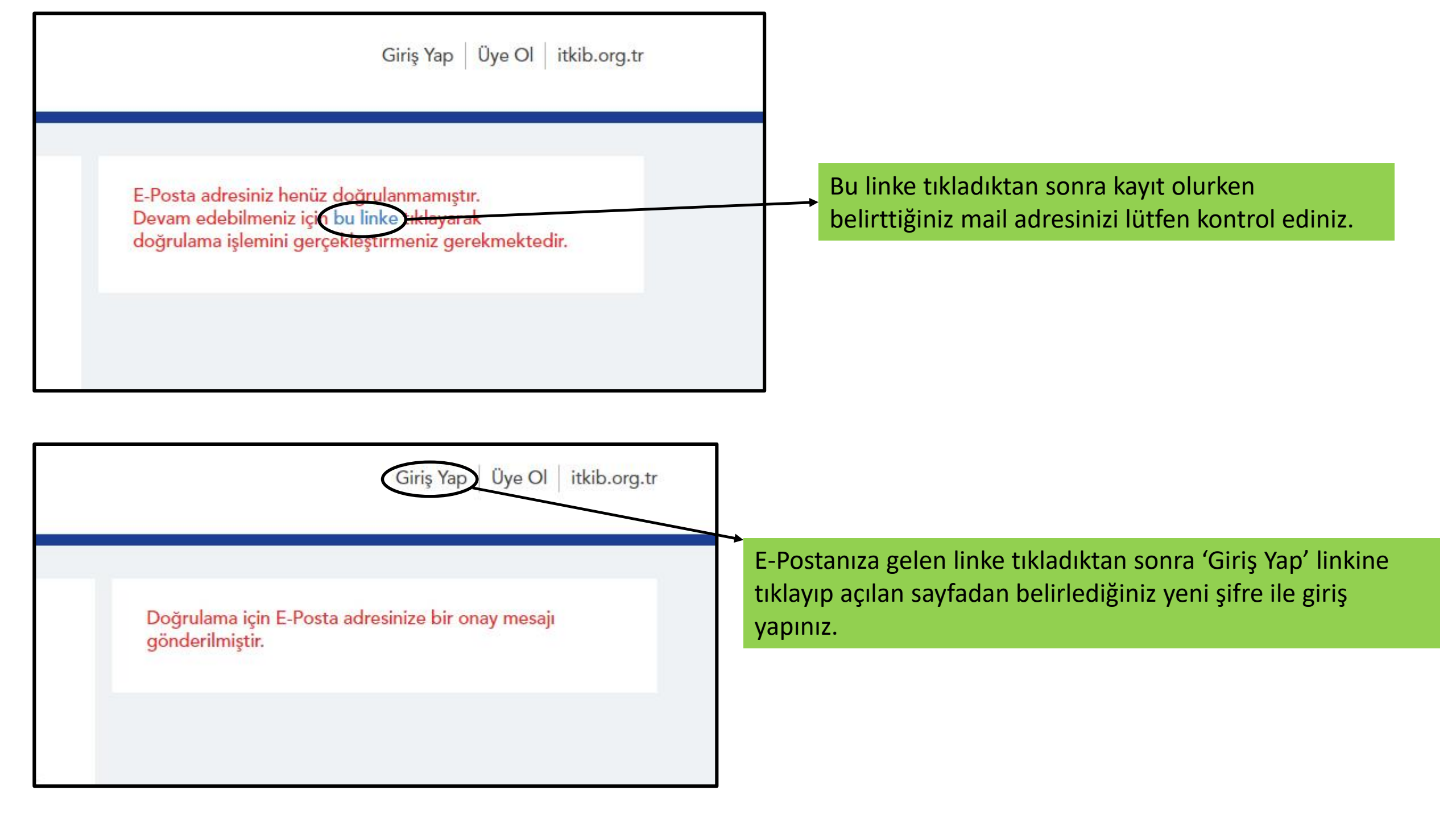